## 충청대학교 평생직업교육과정

# 온라인교육(인터넷강의) 수강신청방법

## <u>http://love.ok.ac.kr</u> 로 접속 후 로그인합니다.

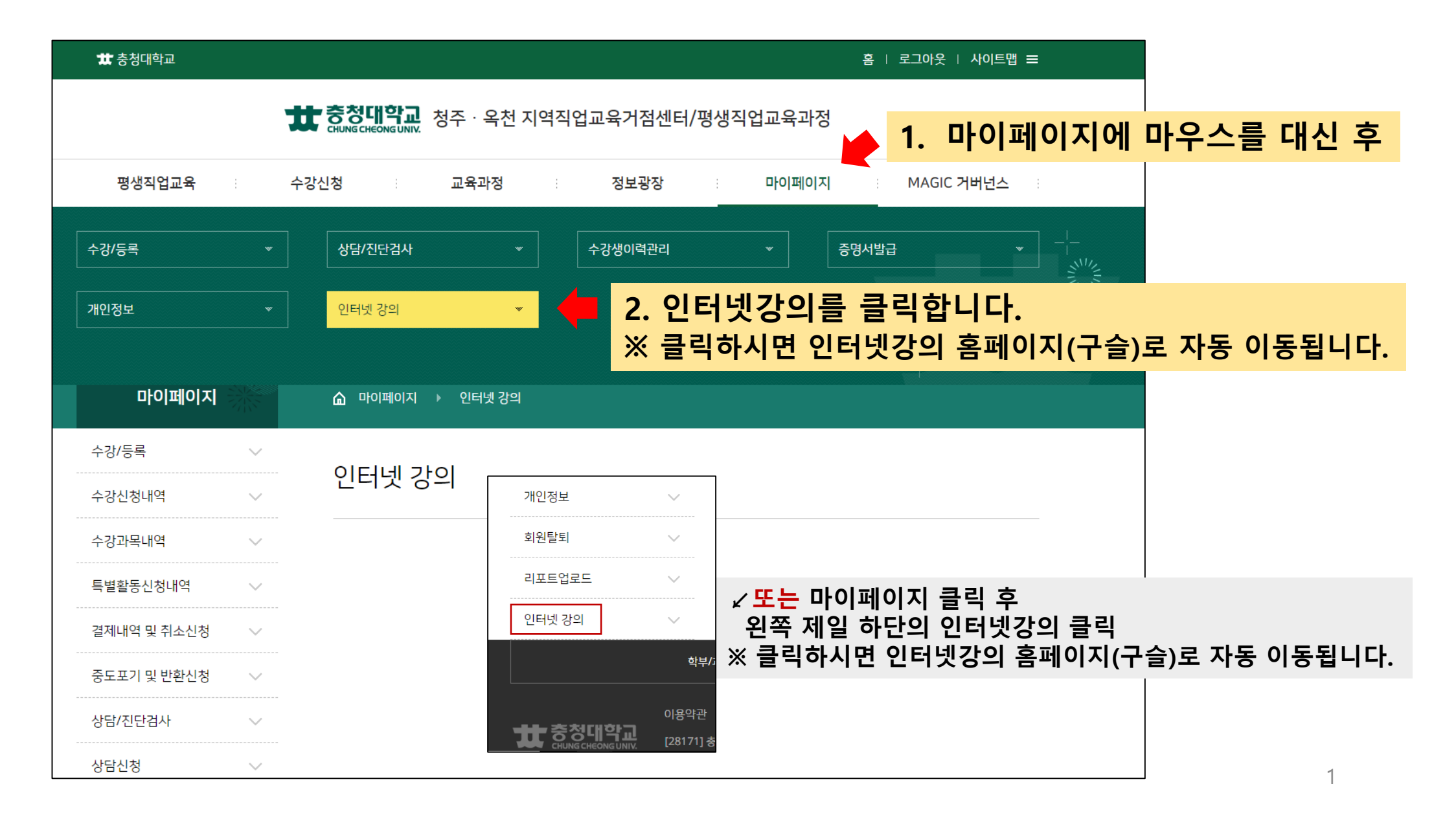

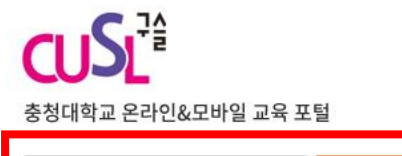

| UserID   | 2 | = - 101 |
|----------|---|---------|
| Password | ≙ | 도그인     |

#### □ 사용자 아이디 기억

#### 학위과정 공지

- [사이트 비활성화시]참고
- [로그인 후]강의실입장
- [필독]코로나19 감염증 확산에 따른...
- 2019학년도 2학기 기말시험 공지
- 2019학년도 2학기 중간시험 공지

#### 비학위과정 공지

• 비학위 공지사항입니다

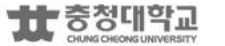

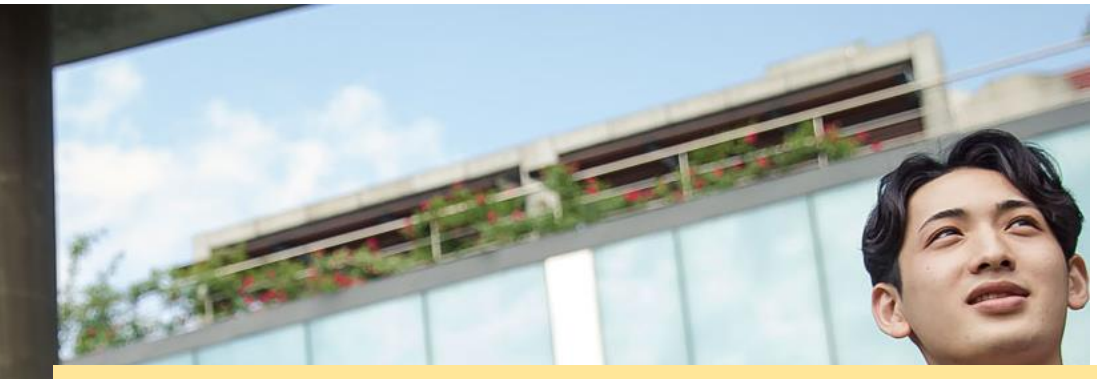

### 3. 평생직업교육과정 홈페이지(love.ok.ac.kr) 아이디와 <u>동일한 아이디로</u> 로그인 합니다.

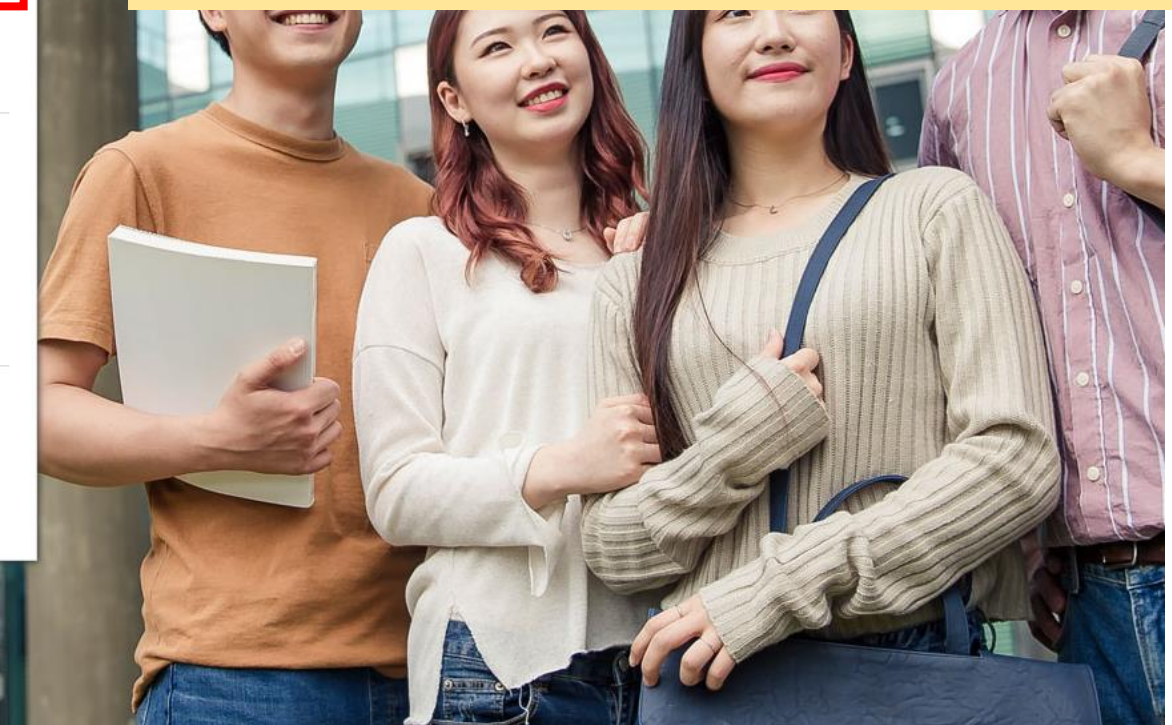

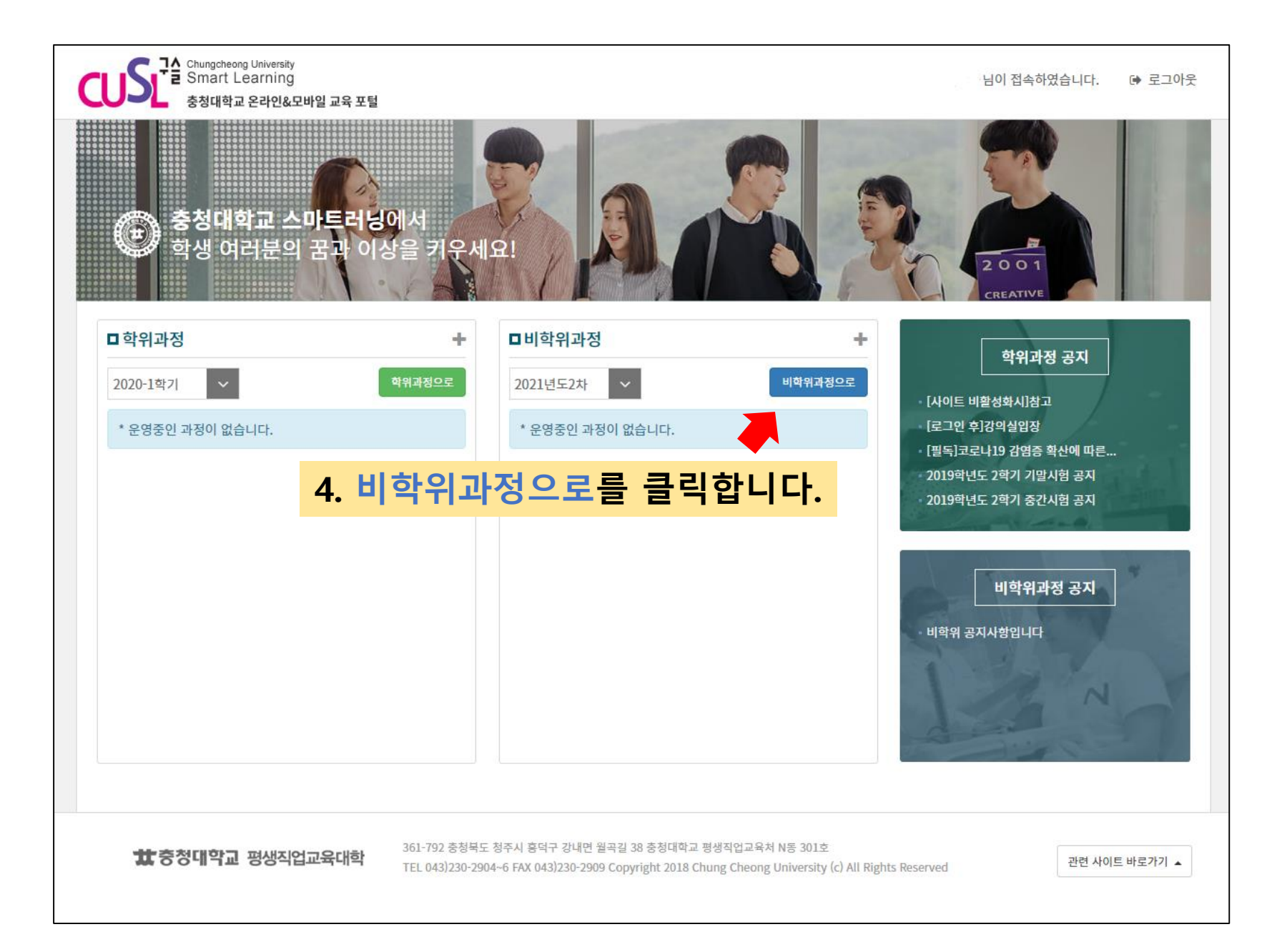

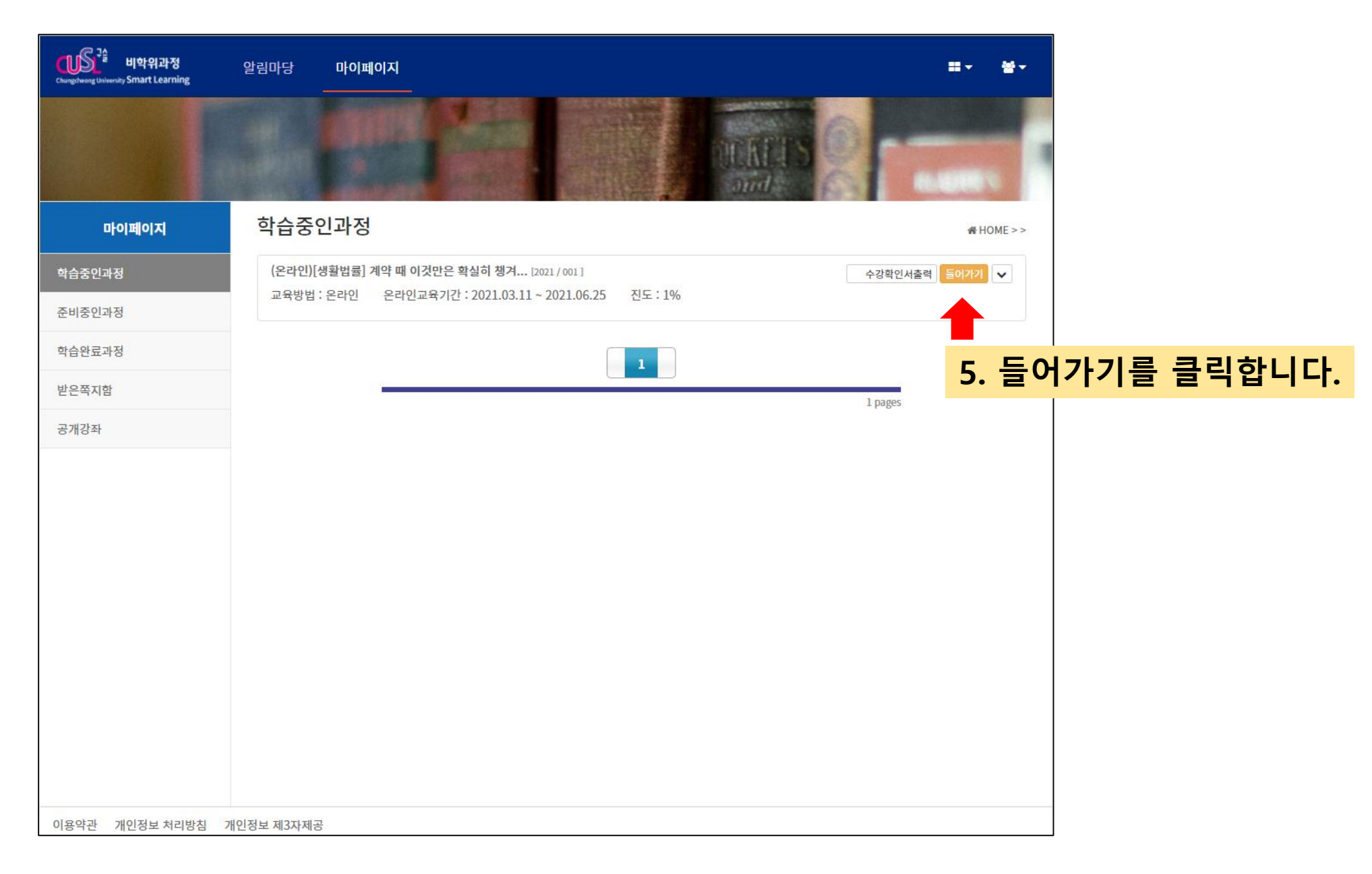

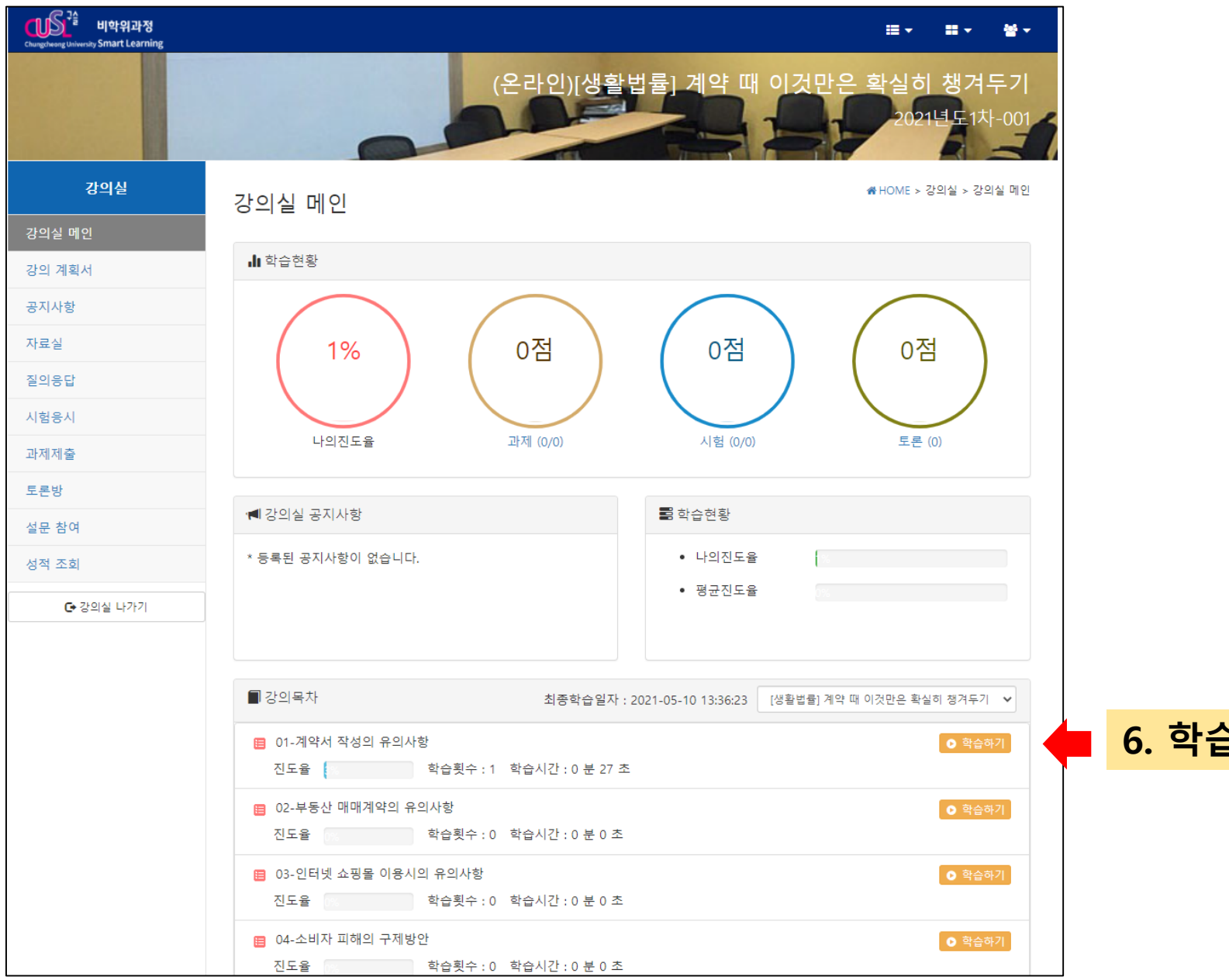

6. 학습하기를 클릭합니다.

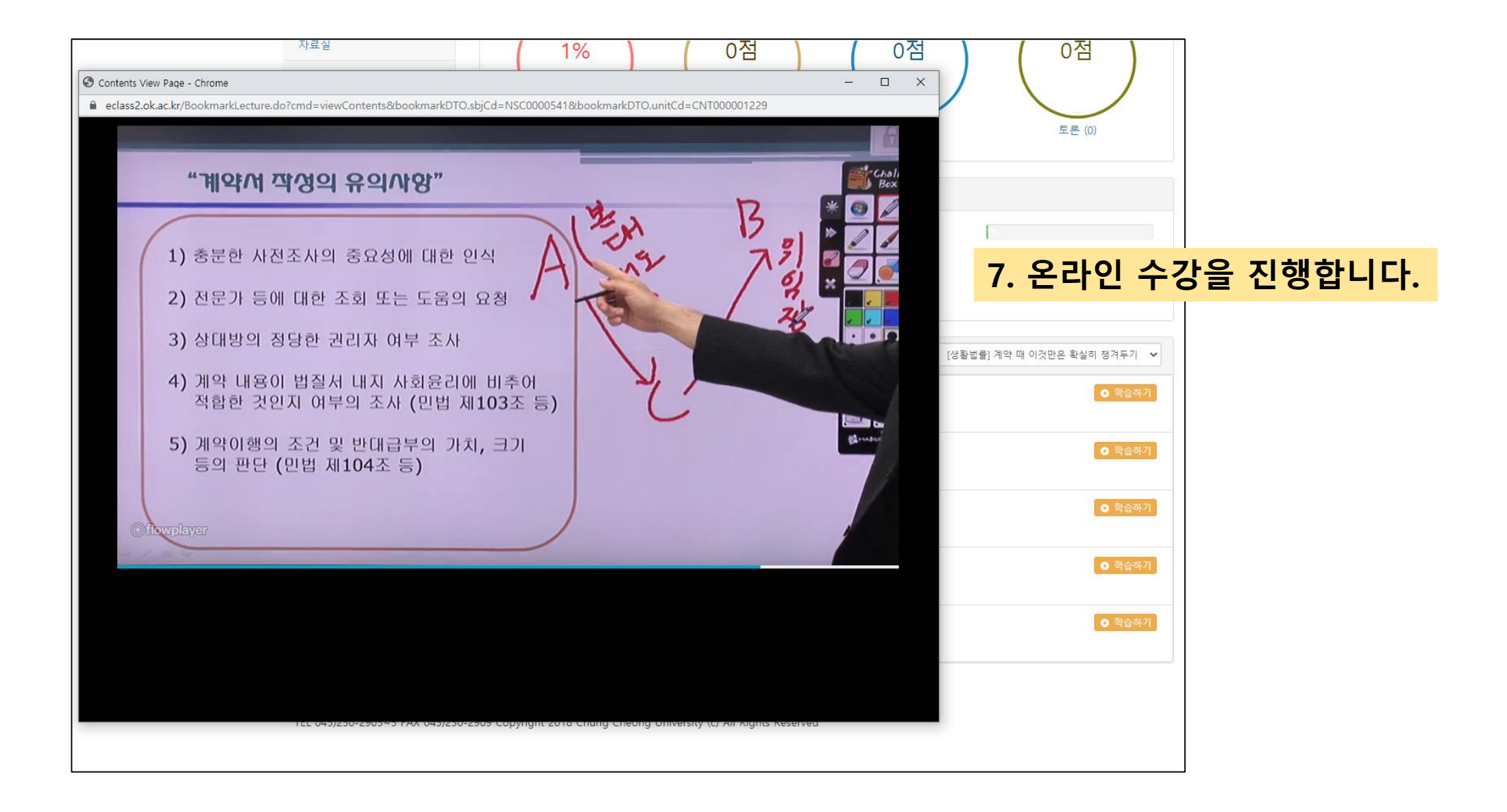